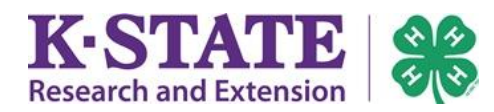

## State 4-H Horse Show Registration

| 1. Login to 4HOnline with your family's email and password.                                                                                                    | <ul> <li>I have a profile</li> <li>I need to setup a profile</li> <li>I forgot my password</li> <li>Email: yourfamilyemail@nomail.com</li> <li>Password:</li> <li>eeeeee</li> <li>Role: Family</li> </ul>                                                                                                    |
|----------------------------------------------------------------------------------------------------|----------------------------------------------------------------------------------------------------|
| <ol> <li>Click the orange [Continue to<br/>Family] button.</li> <li>If the button is absent, contact your local<br/>Extension office for assistance.</li> </ol>                                                                           | My Meetings Announcements & Newsletters Continue to Family                                                                                                    |
| 3. Scroll to the bottom of the Member<br>List page, to the "Register a<br>Member In an Event…"                                                                                                    | Register A Member in An Event - Only Members with an 'Active' Enrollment Status May Register<br>Member: select a member                                                                                                    |
| <ul><li>4. Select the youth member you wish to register for the event.</li><li>Then select the "2019 Kansas 4-H State Horse Show."</li></ul>                                                                                              | Register A Member In An Event - Only Members with an 'Active' Enrollment Status May Register         Member:       Smith, Timothy         Event:       Select an event         Select an event       Select an event         2019 Kansas 4-H State Horse Show       Image: Comparison of the second second sec                                           |
| 5. Click the [Register] button.                                                                                                    | Registration Types           Title         Description         Worksheet         Register           Youth Participant         Worksheet         Register         Image: Color of the color of the color of |
| <ul> <li>6. Add all classes for the youth, one class at a time.</li> <li>Select a Class.</li> <li>(If the class is Pleasure Pair, the co-participant's full name must be listed.</li> <li>Enter the Horse Name for this class.</li> </ul> | Exhibitor Information         Please add all classes for this participant, one class at a time. Non-qualifiers are at the end of classes list.         Class: Select an tem •         IF Pleasure Pair is selected above, your co-<br>participant's name must be entered here:         Horse Name:                                                                                                    |

| <ul> <li>7. To add another class for this youth, [Save and Add New Entry].</li> <li>When all classes for this youth have been added, [Continue].</li> </ul>                                                                                                    | < Save and Add New Entry Continue >> Delete                                                                                                    |  |  |
|----------------------------------------------------------------------------------------------------|----------------------------------------------------------------------------------------------------|--|--|
| 8. Finish additional registration questions and [Continue].<br>Both youth participant and parent/guardian electronic signatures are needed.                                                                                                    | the ability to participate in future 4-H Horse activities. Parent Electronic Signature: Betty Smith  Continue >>                                                                                                    |  |  |
| 9. Review the youth's "Cart."<br>Edit as needed or [Check Out].                                                                                                    | Cart 2019 Kansas 4-H State Horse Show         You are not finished yet! You will need to confirm in the upcoming steps.         REGISTRATION INFORMATION         REGISTRATION INFORMATION         Event       Registration Fee         2019 Kansas 4-H State Horse Show       Youth Participant       \$7 00         ENTRIES         Modify       Entry #       Item/Description       Amount         Edd       721       Entry Fee       \$0.00         (entry detail)       721       Class: 3015 Western Pleasure 14-18       \$5.00         Entry Fee       \$0.00         (entry detail)       722       Entry Fee       \$0.00         ADDITIONAL FEES         Modify       Item       Description       Quantity       Amount         << |  |  |
| <ul> <li>10. The family will choose a payment method for the registration next.</li> <li>A. To pay online, the process must be completed immediately. Click [Add New Credit Card] or use existing card on file. Ensure "Pay by Credit Card" is marked.</li> <li>OR</li> <li>B. To pay by check, select "Personal Check- Send directly to the State Office."</li> </ul> | Entry Additional Cart Payment Confirm Enisch<br>Payment 2019 Kansas 4-H State Horse Show<br>Add a New Credit Card<br>You have no saved cards in yo<br>Add a New Credit Card<br>Name on Card<br>Name on Card<br>Card Number.<br>Expiration Date<br>Jan y 2017 •<br>Validation (CVV):<br>Pay using a non-electronic method<br>Personal Check - Sent directly to the State Office                                                                                                    |  |  |
| 11. Click [Continue]                                                                                                    | << View Cart Continue >>                                                                                                    |  |  |

| 12. Click [Confirm Order].                                                 | Confirm 2019 Kansas 4-H State Horse Show Your registration is not complete until you click 'Confirm Order'.                                                                                                    |                           |  |
|----------------------------------------------------------------------------|----------------------------------------------------------------------------------------------------|---------------------------|--|
|                                                                            |                                                                                                    |                           |  |
|                                                                            | Review Order                                                                                                    |                           |  |
|                                                                            | ENTRY TYPE STATUS AM<br>Print Entry Smith, Timothy Youth Participant Incomplete<br>Print Entry Smith, Timothy Youth Participant Incomplete<br>ADDITIONAL ITEMS                                                     | S5.00<br>\$5.00<br>\$0.00 |  |
|                                                                            | REGISTRATION FEE                                                                                                    | \$7.00                    |  |
|                                                                            | ORDER TOTAL \$17.00                                                                                                    |                           |  |
|                                                                            | Payments will remain 'Pending' until Checks are received or Credit Cards and eChecks are ap                                                                                                    | proved.                   |  |
|                                                                            | BILL NAME METHOD NUMBER STATUS AMO<br>Personal Check Pending                                                                                                    | \$17.00                   |  |
|                                                                            | Confirm Order                                                                                                    |                           |  |
|                                                                            | • • • • • • • • • • • • • • • • • • • •                                                                                                    |                           |  |
| 13. Save or [Print Entry] and the [Print<br>Confirmation] if desired.      | Entry Additional Cart Payment Confirm Finish<br>Items                                                                                                    |                           |  |
|                                                                            | Konses 4 H Youth Development                                                                                                    | int Confirmation          |  |
|                                                                            | Order Confirmation                                                                                                    | Int Commation             |  |
| 14. If check payment was colocted:                                         |                                                                                                    | IOUNT                     |  |
| 14. II CHECK payment was selected.                                         | Print Entry Smith, Timothy Youth Participant Pending - State                                                                                                    | \$5.00                    |  |
|                                                                            | Print Entry Smith, Timothy Youth Participant Pending - State                                                                                                    | \$5.00                    |  |
| Check payments must be                                                     | ADDITIONAL ITEMS<br>REGISTRATION FEE                                                                                                    | \$0.00                    |  |
| postmarked by August 1 <sup>st</sup>                                       | ORDER TOTAL                                                                                                    | \$17.00                   |  |
| postiliaritea sy riagust i r                                               | Payments will remain 'Pending' until Checks are received or Credit Cards and eChecks are a                                                                                                    | pproved.                  |  |
|                                                                            | BILL NAME METHOD NUMBER STATUS AMO                                                                                                    | UNT                       |  |
| Make check payable to:                                                     | Personal Check Pending                                                                                                    | \$17.00                   |  |
| Kansas 4-H Foundation                                                      | APPROVED PAYMENT TOTAL                                                                                                    | \$0.00                    |  |
|                                                                            | Files to Download                                                                                                    |                           |  |
| Mail to:                                                                   | There are no files to download for this event                                                                                                    |                           |  |
| Mail to.                                                                   | Instructions Registration                                                                                                    | n Info                    |  |
| Kansas 4-H Youth Development<br>1612 Claflin Rd.                           | If not paid successfully online, registration fees are due to the State 4-H Office<br>postmarked by August 1, 2019. Make checks payable to: Kansas 4-H<br>vourfamilyemail@noi                                      | mail.com                  |  |
| 201 Umberger Hall                                                          | Foundation. Mail to: Kansas 4-H Youth Development at 1612 Claffin Rd., 201                                                                                                    |                           |  |
| Manhattan, KS 66506                                                        | & Bedding Reservations/Payment. Those must be sent to the Kansas State Fair.<br>Stalling is available at https://www.kansasstatefair.com/p/participate/livestock-<br>competitions/equine*: Registered On May 15, 2 | 967                       |  |
| Ensure the registrant's name or a copy of the confirmation is              | Event / Date / Time / Location Event Con                                                                                                    | tact                      |  |
|                                                                            | 2019 Kansas 4-H State Horse Show For assistance, please or<br>Date organizer:                                                                                                    | ontact the                |  |
| тишиеи.                                                                    | September 12, 2019 - September 14, 2019                                                                                                    |                           |  |
|                                                                            | Sarah Sullivan<br>Time smsullivan@ksu.edu<br>12:00 am - 12:00 am                                                                                                    |                           |  |
|                                                                            |                                                                                                    |                           |  |
| 15. Click [Return to Member List] to register additional youth if desired. |                                                                                                    |                           |  |
|                                                                            |                                                                                                    |                           |  |
|                                                                            | Member@elunteer.List                                                                                                    |                           |  |
| Note: Registrants will remain as pending                                   | Name Role Membershin ID Furollment Status Last Active Year                                                                                                    | Edit                      |  |
| until all qualifiers are confirmed                                         | 1) Smith Timothy Youth 863696 Active 2018-2010                                                                                                    | Edit 1                    |  |
| and normant has been reasoned for                                          | Event Registrations 10/01/2018-09/30/2019                                                                                                    | Lum /                     |  |
| and payment has been received for                                          | 11. 61967) 09/12/2019: 2019 Kansas 4-H State Horse Show Pending at the state level                                                                                                    | View / Print              |  |
| the event.                                                                 | ß                                                                                                    |                           |  |